## วิธีการเพิ่มรูปแบบการอ้างอิงใน MS Word (Bibliography style) โดย บรรพต พิจิตรกำเนิด

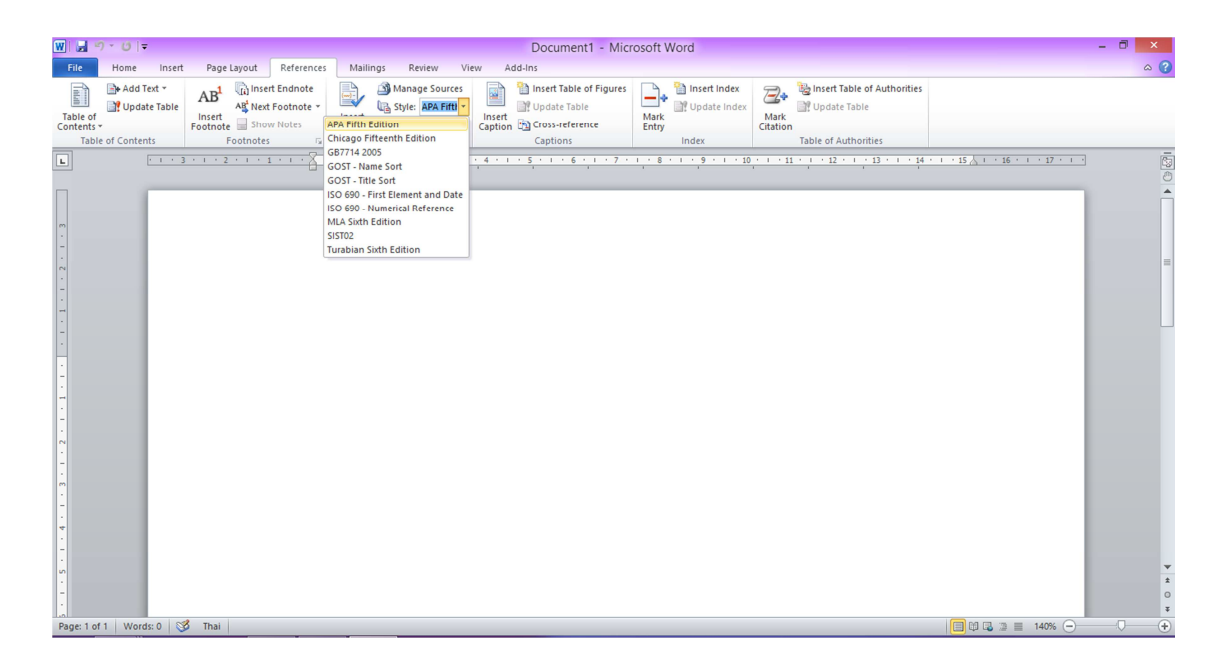

โปรแกรม MS word ได้กำหนดรูปแบบการอ้างอิงจำนวนหนึ่งไว้แล้ว แต่หากไม่มีรูปแบบ การอ้างอิงที่ต้องการใช้ สามารถเพิ่มรูปแบบการอ้างอิงได้ ตามลำดับขั้นตอนต่อไปนี้

## ขั้นตอนการเพิ่มรูปแบบการอ้างอิง

 โหลดรูปแบบการอ้างอิงที่ต้องการใช้จากเว็บ <u>http://bibword.codeplex.com/</u> ไฟล์ที่ได้จะมี นามสกุล XSL เช่น Vancouver.XSL

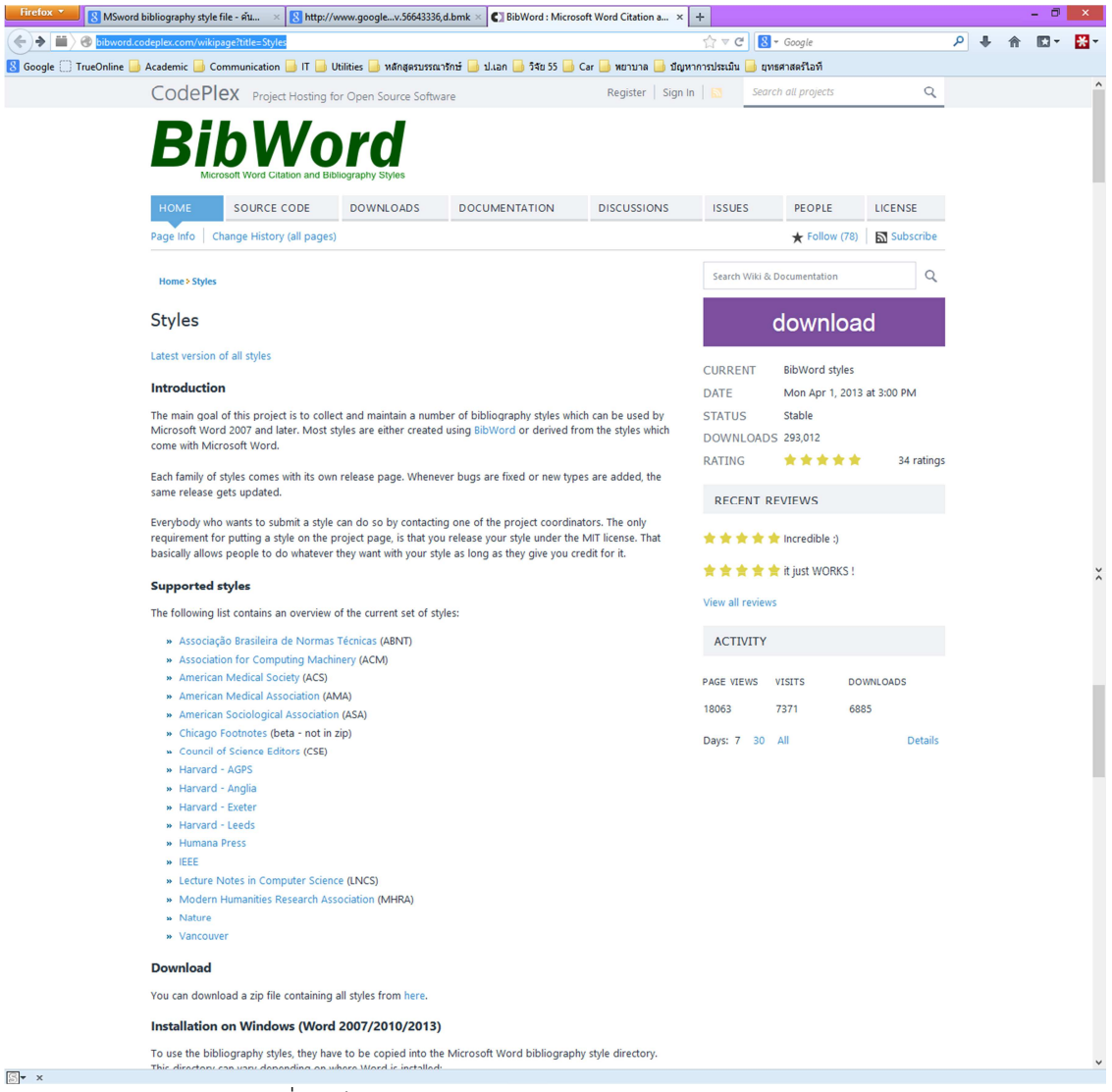

ภาพที่ 1 เว็บเพจสำหรับการดาวน์โหลดไฟล์รูปแบบการอ้างอิง

Copy file ดังกล่าว ไปไว้ในโฟล์เดอร์ที่ติดตั้งของโปรแกรม (แต่ละเครื่องอาจไม่เหมือนกัน) เช่น
C:\Program Files (x86)\Microsoft Office\Office14\Bibliography\Style

| 👪 l ⊋ 🚯 = l         | Style                                         |                       |          | - 🗆 ×              |
|---------------------|-----------------------------------------------|-----------------------|----------|--------------------|
| File Home Share     | View                                          |                       |          | ~ <b>(</b> )       |
| 🐑 🌛 👻 🕆 🕌 « Pr      | ogram Files (x86) > Microsoft Office > Office | 14 → Bibliography → S | tyle     | ✓ ♂ Search Style , |
| 🔆 Favorites         | Name                                          | Date modified         | Туре     | Size               |
| Desktop             | 📇 APA                                         | 3/11/2552 18:23       | XSL File | 372 KB             |
| 🚺 Downloads         | 🖾 CHICAGO                                     | 3/11/2552 18:25       | XSL File | 331 KB             |
| 🔢 Recent places     | 🔼 GB                                          | 17/10/2551 13:12      | XSL File | 257 KB             |
|                     | 🔠 GostName                                    | 17/10/2551 13:10      | XSL File | 244 KB             |
| 🜏 Homegroup         | 🔝 GostTitle                                   | 17/10/2551 13:07      | XSL File | 239 KB             |
|                     | 🔼 ISO690                                      | 17/10/2551 13:03      | XSL File | 257 KB             |
| 📕 This PC           | ISO690Nmerical                                | 17/10/2551 13:00      | XSL File | 252 KB             |
| P bunpod (chunwujin | 🖾 MLA                                         | 3/11/2552 18:25       | XSL File | 293 KB             |
| 📜 Desktop           | SIST02                                        | 17/9/2549 19:32       | XSL File | 240 KB             |
| Documents           | E TURABIAN                                    | 3/11/2552 18:25       | XSL File | 331 KB             |
| 🚺 Downloads         | Vancouver                                     | 16/11/2556 10:15      | XSL File | 149 KB             |
| Music               |                                               |                       |          |                    |
| E Pictures          |                                               |                       |          |                    |
| 📔 Videos            |                                               |                       |          |                    |
| 🚢 OS (C:)           |                                               |                       |          |                    |
| 👝 Data (D:)         |                                               |                       |          |                    |
| 🙀 Network           |                                               |                       |          |                    |
| 11 items            |                                               |                       |          | 100 E              |

ภาพที่ 2 การ Copy file ในโฟล์เดอร์ที่ติดตั้งของโปรแกรม

 เปิดโปรแกรม MS word ขึ้นใช้งานใหม่อีกครั้ง ในส่วน References – Style จะมีรายการอ้างอิง เพิ่มเติมขึ้น

| W → O = Document4 - Microsoft Word                                                                                                    |                                                                                                    |                                                                            |               |                                                                                          | - 🗇 🗙 |
|----------------------------------------------------------------------------------------------------|----------------------------------------------------------------------------------------------------|----------------------------------------------------------------------------|---------------|------------------------------------------------------------------------------------------|-------|
| File Home Insert Page Layout Reference:                                                                                                    | Mailings Review View                                                                                                    | / Add-Ins                                                                  |               |                                                                                          | ۵ 😮   |
| Table of Contents * Table of Contents *                                                                                                    | APA Fifth Edition                                                                                                    | Insert Table of Figures<br>Insert<br>Caption 🖄 Cross-reference<br>Captions | Mark<br>Entry | Binsert Table of Authorities Update Table Mark Table of Authorities Table of Authorities |       |
| Table of Contents     Footnotes     Control       L     Image: Control     Image: Control     Image: Con | Chicago Priferenth Edition<br>GR714 2005<br>GOST - Name Sont<br>SOST - Name Sont<br>SOST - Nite Sont<br>SOST - Nite Sont<br>SOST - Nite Sont<br>SOST - Nite Sont<br>Nite Sosth Edition<br>Vancouver | Captions                                                                   | index<br>     | Table of Authorities       1 - 1 - 12 - 1 - 13 - 1 - 14 - 1 - 15 / 2 - 1 - 15            |       |
|                                                                                                    |                                                                                                    |                                                                            |               |                                                                                          |       |

ภาพที่ 3 ผลลัพธ์หลังจากเพิ่มรูปแบบการอ้างอิงแล้ว